# Spinifex Reporting – Employee with Supervisor

This report is to provide a listing of employees and who their reporting supervisor is at UK.

STEP 1: To access Spinifex reporting you can either enter directly in the command field transaction: /n/spin/er

| ☑ Menu Edit Favor                                                                                                    | rites Extr <u>a</u> s S <u>y</u> stem <u>H</u> elp |
|----------------------------------------------------------------------------------------------------|----------------------------------------------------|
| 🖉 /n/spin/er                                                                                                    | ▾ ◁ 🔲   ᢗ ଓ ଓ   🗅 🛗 🖧   🎝 🏠 💭 🖉 📑                  |
| SAP Fasy Acces                                                                                                    |                                                    |
| OAT LUSY ACCES                                                                                                    |                                                    |
| 📑 🔄 🏹 🕷 👪                                                                                                    |                                                    |
| ▼ ← Envorites                                                                                                    |                                                    |
| <ul> <li>• Image: Marcel Sector</li> <li>• Image: Marcel Sector</li> <li>• Image: Marcel S</li></ul> | y Reporter                                         |
| _                                                                                                    |                                                    |

Or Insert Transaction /spin/er in your favorites.

| AP Ea  | asy Access           |   |  |  |
|--------|----------------------|---|--|--|
|        | 🏷 😹 🔀 🥒 🔻 🔺          |   |  |  |
| G Fave | ritor                | 1 |  |  |
| • *    | <u>O</u> pen folder  | _ |  |  |
| • 🛞    | Delete All Favorites |   |  |  |
|        | Insert Folder        |   |  |  |
|        | Insert Transaction   |   |  |  |
| • 🔤    | Add Other Objects    |   |  |  |
|        |                      | _ |  |  |

STEP 2: Drill Down by clicking on arrow and select Company Reports - -Payroll Reports - -Employee with Supervisor.

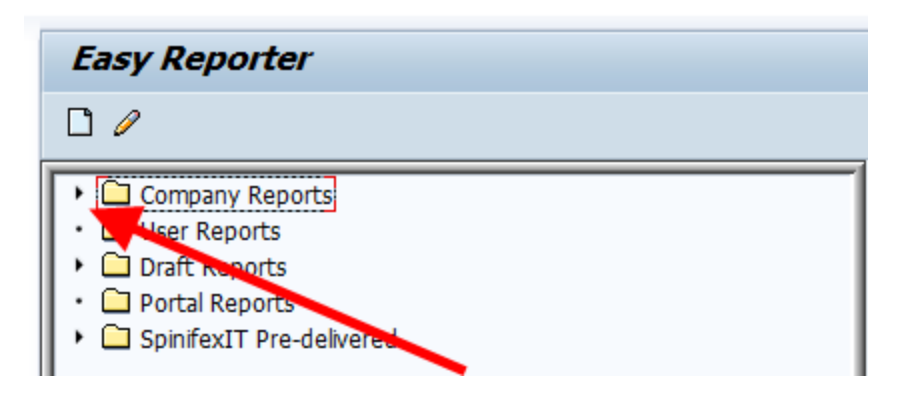

STEP 3: Double Click on the Employee with Supervisor report.

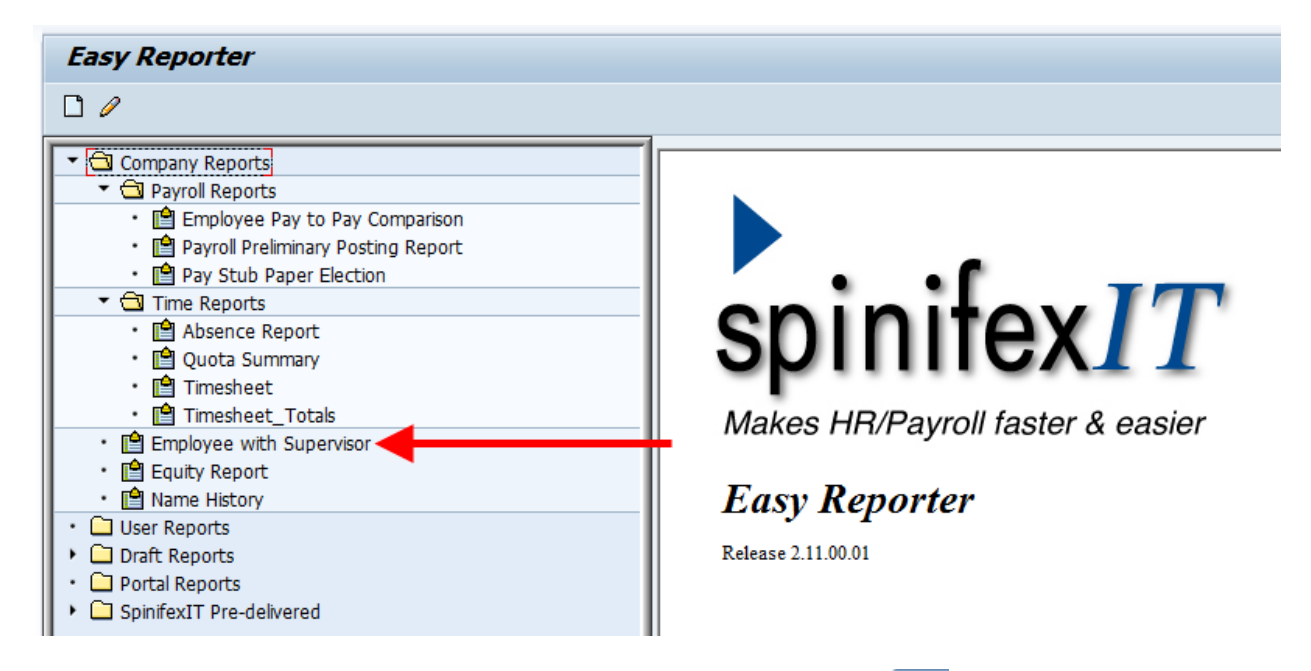

STEP 4: When running pay stub report select the variant located on the **1** tab, which automatically defaults.

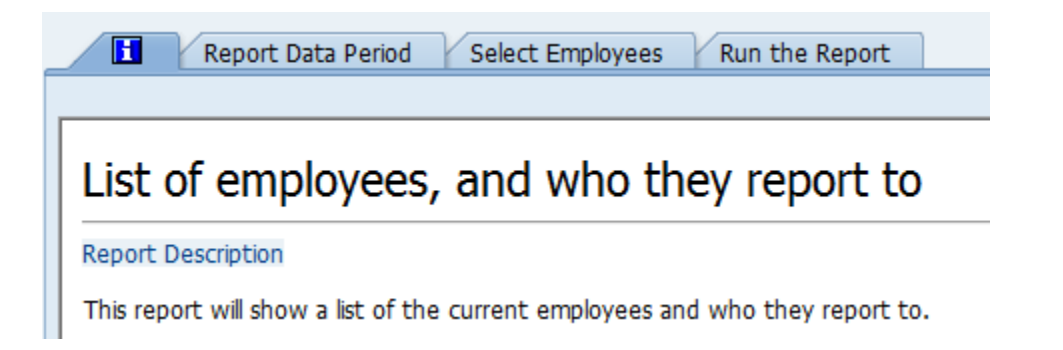

| STEP 5: Select the Report Data Period Tab and click on the Period Icon. |
|-------------------------------------------------------------------------|
|-------------------------------------------------------------------------|

| Report Data Period                 | Select Employees | Run the Report |  |
|------------------------------------|------------------|----------------|--|
|                                    |                  |                |  |
| Payroll Period                     |                  |                |  |
| Payroll Area                       |                  | to             |  |
| <ul> <li>Current Period</li> </ul> |                  |                |  |
| Other Period                       |                  |                |  |
| Period                             |                  |                |  |
| Alternative Dates                  |                  |                |  |
|                                    |                  |                |  |

# STEP 6: Select Today radio button.

| Report Data Period        | Select Employees | Run the Report | ]       |
|---------------------------|------------------|----------------|---------|
|                           |                  |                |         |
| Period                    |                  |                |         |
| <ul> <li>Today</li> </ul> | O Current month  | ◯ Curren       | it year |
| ○Up to today              | ○ From today     |                |         |
| Other period              |                  | То             |         |
| Payroll Period            |                  |                |         |
| Alternative Dates         |                  |                |         |
|                           |                  |                |         |

STEP 7: On the Select Employees tab enter either the Employee's Person ID or Org Unit(s).

|         | Report Data Period Select E | mployee | s Run the Report |  |
|---------|-----------------------------|---------|------------------|--|
| <b></b> | laure Calentina             |         |                  |  |
| Emp     | ployee Selection            |         |                  |  |
| B       | Selection Type              | Option  | Value            |  |
|         | External Person ID          |         |                  |  |
|         | Position                    |         |                  |  |
|         | Personnel Subarea           |         |                  |  |
|         | Payroll Area                |         |                  |  |
|         | Personnel Number            |         |                  |  |
|         | Organizational Unit         |         | 30000162 🗗 🕏     |  |
|         | Org Selection               |         |                  |  |

#### STEP 8: To Schedule & Email the Spinifex Report click on the Modify Output Icon

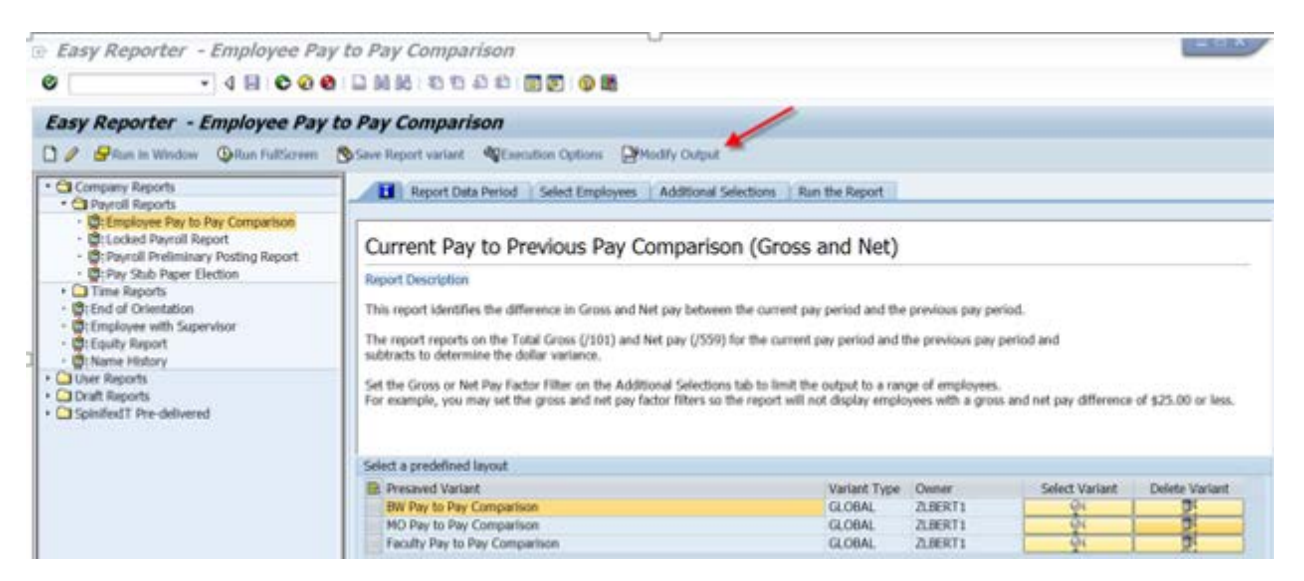

#### Select Output to Email Tab STEP 9:

| B En | y Reporter - Employee Pay to Twy Comparison                                                                                                    |
|------|----------------------------------------------------------------------------------------------------|
| Æ    | Cutput to Email Output to a File                                                                                                    |
| In   | nput and Output Options                                                                                                    |
| The  | Report output can go to several places. This section allows you to define where the report output is to be displayed and define any settings required. The available options are |
|      | <ul> <li>Attack the report to an email</li> <li>Store the report subjut into a file</li> </ul>                                                                                   |
| The  | rough this section, you can also import external data onto the report. This is useful for comparing the data between systems.                                                    |

#### **STEP 10:** Select Email Contents Folder

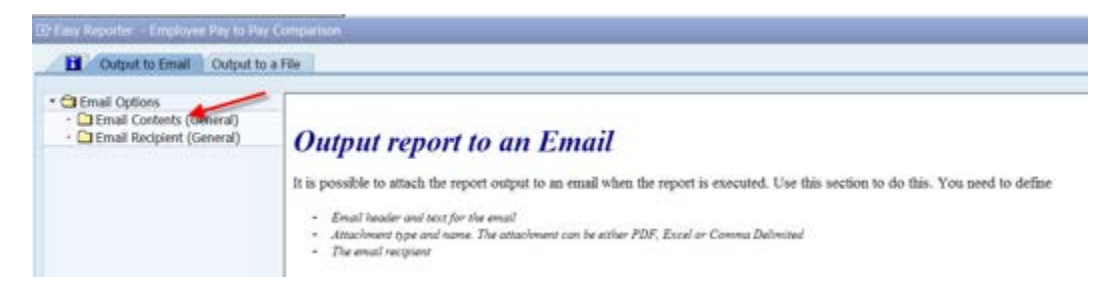

# STEP 11: Select "Send Output by email" check box.

Complete Subject Line and Body of Text

Select Excel Formatted File Type and Complete Report Name

| Output to Email Output to                                                            | a File                                                                                                    |                            |                        |                                                                                                    |                     |  |
|--------------------------------------------------------------------------------------|----------------------------------------------------------------------------------------------------|----------------------------|------------------------|----------------------------------------------------------------------------------------------------|---------------------|--|
| Cal Email Options     Cal Email Contents (General)     Cal Email Recipient (General) | Send output by email                                                                                                    | Stop emai                  | il if there is no data |                                                                                                    |                     |  |
|                                                                                      | E-mail sensitivity                                                                                                    | Standard 🔹                 |                        |                                                                                                    |                     |  |
|                                                                                      | Email Subject                                                                                                    | "Enter description"        |                        |                                                                                                    |                     |  |
|                                                                                      |                                                                                                    | "Type the text you want e  | Li 1, Co 1             | ht to see"                                                                                                    | ↓ ↓<br>L of 1 lines |  |
|                                                                                      |                                                                                                    |                            |                        |                                                                                                    | 5000 C              |  |
|                                                                                      | Type of Attachment Milename for                                                                                                    | Attachment Dicnlay Variant |                        | The second second second second second second second second second second second second second second second se |                     |  |
|                                                                                      | The second second secon | Production Providence      | Email File Settings    | Encryption Settings                                                                                             |                     |  |
|                                                                                      | EXFMT Formatte. Nameit.xl                                                                                                    | s                          | Settings               | Encryption Settings                                                                                             |                     |  |
|                                                                                      | EXPMT Formatte Nameit.xl                                                                                                    | s                          | Settings     Settings  | Encryption Settings                                                                                             |                     |  |
|                                                                                      | EXFMT Formatte. Nameit.xl                                                                                                    | s                          | Settings               | Encryption Settings                                                                                             |                     |  |
|                                                                                      | EXPMT Formatte Nameit.xl                                                                                                    | s                          | Email File Settings    | Encrypuon Setungs                                                                                               | •                   |  |
|                                                                                      | EXPER Formatte. Tameit.xl                                                                                                    | s                          | Email File Settings    | Encryption Settings                                                                                             |                     |  |
|                                                                                      | EXPRE Pormatte. Maneit.xl                                                                                                    | Automatica propositionalia | Email File Settings    | encryption Settings                                                                                             | •                   |  |

# STEP 12: Select Email Recipient Folder

|                                                                        |                                                                                            |                                        |                  |                                   |                                                 |              | _ |
|------------------------------------------------------------------------|--------------------------------------------------------------------------------------------|----------------------------------------|------------------|-----------------------------------|-------------------------------------------------|--------------|---|
| Email Options<br>Email Contents (General)<br>Email Recipient (General) | Send output by email                                                                       |                                        | Stop emai        | il if there is no data            |                                                 |              |   |
| E                                                                      | -mail sensitivity                                                                          | Standard                               | -                |                                   |                                                 |              |   |
| 6                                                                      | mail Subject                                                                               | "Enter descrip                         | tion"            |                                   |                                                 |              |   |
| 5                                                                      | mail Text                                                                                  | 19715-1940 G                           |                  |                                   |                                                 |              |   |
|                                                                        | and rext                                                                                   | Type the                               | text you want e  | ach email reginier                | at to see"                                      |              |   |
|                                                                        |                                                                                            | The cur                                | cont for none of | and and the pro-                  |                                                 |              |   |
|                                                                        |                                                                                            |                                        |                  |                                   |                                                 |              |   |
|                                                                        |                                                                                            | 10.0                                   |                  |                                   |                                                 | 4.5          |   |
|                                                                        |                                                                                            |                                        |                  | C. Income and a second            | La resta en este en este en este este este este |              |   |
|                                                                        |                                                                                            |                                        |                  | Li 1, Co 1                        | Ln 1 - Ln                                       | 1 of 1 lines |   |
| -                                                                      | Tune of Attachment                                                                         | Filename for Attachment                | Dienlay Variant  | Li 1, Co 1                        | Encountion Settings                             | 1 of 1 lines |   |
|                                                                        | Type of Attachment<br>EXFMT Formatte                                                       | Filename for Attachment                | Display Variant  | Li 1, Co 1<br>Email File Settings | Ln 1 - Ln<br>Encryption Settings                | 1 of 1 lines |   |
|                                                                        | Type of Attachment<br>EXPMT Formatte. +                                                    | Filename for Attachment<br>Nameit.xls  | Display Variant  | Email File Settings               | Encryption Settings                             | 1 of 1 lines |   |
|                                                                        | Type of Attachment<br>EXFMT Formatte. •                                                    | Filename for Attachment<br>Nameit.xls  | Display Variant  | Li 1, Co 1<br>Email File Settings | Ln 1 - Ln                                       | 1 of 1 lines |   |
|                                                                        | Type of Attachment<br>EXPMT Formatte                                                       | Filename for Attachment<br>Nameit.xls  | Display Variant  | Li I, Co I<br>Email File Settings | Ln 1 - Ln                                       | 1 of 1 lines |   |
|                                                                        | Type of Attachment<br>EXFMT Pormatte. •                                                    | Filename for Attachment<br>Nameit.xls  | Display Variant  | Email File Settings               | Ln 1 - Ln                                       | 1 of 1 lines |   |
|                                                                        | Type of Attachment<br>EXFMT Formatte. •                                                    | Filename for Attachment<br>Nameit.sls  | Display Variant  | Email File Settings               | Ln 1 - Ln                                       | 1 of 1 lines |   |
|                                                                        | Type of Attachment<br>EXFFT Formatte. •                                                    | Filename for Attachment<br>Nameit.sls  | Display Variant  | Li 1, Co 1<br>Email File Settings | Ln 1 - Ln                                       | 1 of 1 lines |   |
|                                                                        | Type of Attachment<br>EXTRE Pormation =<br>Compression Settings<br>Compress the above file | Filename for Attachment<br>Name 1. als | Display Variant  | Email File Settings               | Ln 1 - Ln                                       | 1 of 1 lines |   |

### STEP 13: Select "Internet" Email Type (can add multiple lines)

Key in Email address or can Upload from Clipboard multiple e-mail addresses

| Chemal Options     Chemal Options     Chemal Options     Chemal Contents (General)     Chemal Recipient (General) | Please enter the details of the recipients below:<br>You may have multiple email types, and if needed you may also specify criteria in<br>order to send only a subset of the full report to applicable recipients. |       |      |     |  |  |
|----------------------------------------------------------------------------------------------------|----------------------------------------------------------------------------------------------------|-------|------|-----|--|--|
|                                                                                                    | Email Type odress                                                                                                    | Field | Sign | 0   |  |  |
|                                                                                                    | INTERNET - * "enter email address" 🦈                                                                                                    |       |      | -   |  |  |
|                                                                                                    |                                                                                                    |       |      |     |  |  |
|                                                                                                    |                                                                                                    |       |      | -   |  |  |
|                                                                                                    |                                                                                                    |       |      | ÷.  |  |  |
|                                                                                                    |                                                                                                    |       |      | 4 F |  |  |
|                                                                                                    | 🛃 🗟 🕲 🕲                                                                                                    |       |      |     |  |  |
| 1                                                                                                    | Append from Clipboard                                                                                                    |       |      |     |  |  |
|                                                                                                    |                                                                                                    |       |      |     |  |  |
| Add lines for                                                                                                    | Send email to the email address in the report field                                                                                                    |       |      |     |  |  |
| multiple email                                                                                                    |                                                                                                    |       |      |     |  |  |
| addiesses                                                                                                    | /                                                                                                    |       |      |     |  |  |
|                                                                                                    | If you have a list of                                                                                                    |       |      |     |  |  |
|                                                                                                    | email addresses you                                                                                                    |       |      |     |  |  |

STEP 14: Now select the Run the Report tab and Execute Report in Foreground. You can also elect to "Execute Report in Background (Schedule)."

| Report Data Period V Select Employees Run the Report                                   |                                |          |                                                |                     |                   |                       |                                      |  |
|----------------------------------------------------------------------------------------|--------------------------------|----------|------------------------------------------------|---------------------|-------------------|-----------------------|--------------------------------------|--|
|                                                                                        |                                |          |                                                |                     |                   |                       |                                      |  |
| Execute Report in                                                                      | n Foreground                   | E        | xecute Report in Background (Immediately)      | Execute R           | Report in Backgro | und (Schedule)        |                                      |  |
| List of employees, and who they report to<br>Report run dates: 08/13/2015 - 08/13/2015 |                                |          |                                                |                     |                   |                       |                                      |  |
| 3 A 7 H 🔛                                                                              | <b>F</b> . <b>Z</b> . <u>*</u> |          |                                                |                     |                   |                       |                                      |  |
| Employee Name                                                                          | Personnel Number               | Employe  | Employee Position Number                       | Employee Email      | Supervisor's      | Supervisor's email    | Supervisor's Position No             |  |
| Charlsie Dyer                                                                          | 1629                           | 00001629 | 50105412 - Administrative Support Associate I  | renee.dyer@uky.edu  | Melissa Wilson    | missy.wilson@uky.edu  | 50105451 - Accounting Manager II     |  |
| Judith F Carpenter                                                                     | 5748                           | 00005748 | 50127723 - IS Technical Support Specialist III | col051@email.uky.e  | Zoe Morley        | zlbert1@email.uky.edu | 50105422 - Accounting Manager Senior |  |
| Katherine J McChord                                                                    | 6033                           | 00006033 | 50105423 - Accountant Principal                | kjhope2@email.uky   | Zoe Morley        | zlbert1@email.uky.edu | 50105422 - Accounting Manager Senior |  |
| Melissa M Wilson                                                                       | 8029                           | 00008029 | 50105451 - Accounting Manager II               | missy.wilson@uky.e  | Zoe Morley        | zlbert1@email.uky.edu | 50105422 - Accounting Manager Senior |  |
| Peggy W Johnson                                                                        | 9036                           | 00009036 | 50105417 - Administrative Support Associate I  | pjohn0@email.uky.e  | Melissa Wilson    | missy.wilson@uky.edu  | 50105451 - Accounting Manager II     |  |
| Zoe L Morley                                                                           | 12407                          | 00012407 | 50105422 - Accounting Manager Senior           | zlbert1@email.uky.e | Ronda Beck        | ronda.beck@uky.edu    | 50124336 - Controller                |  |
| Denny M Haynes                                                                         | 31301                          | 00031301 | 50133159 - Accountant Principal                | denny.haynes@uky    | Zoe Morley        | zlbert1@email.uky.edu | 50105422 - Accounting Manager Senior |  |
| Ethel Charlene Childers                                                                | 49156                          | 00049156 | 50126205 - Accountant Principal                | charlene.childers@u | Zoe Morley        | zlbert1@email.uky.edu | 50105422 - Accounting Manager Senior |  |
| Phillip S Dills                                                                        | 52897                          | 00052897 | 50105420 - Administrative Support Associate I  | scott.dills@uky.edu | Melissa Wilson    | missy.wilson@uky.edu  | 50105451 - Accounting Manager II     |  |
| Kimberly Jo King                                                                       | 20011794                       | 12126245 | 50105411 - Administrative Support Associate I  | kim.king@uky.edu    | Melissa Wilson    | missy.wilson@uky.edu  | 50105451 - Accounting Manager II     |  |

STEP 15: Allow report to run. Results will display on screen.

If you execute the report in the background to view the results go to Transaction: SM37.

| 0:             |         |          | _         |            |            |          |  |
|----------------|---------|----------|-----------|------------|------------|----------|--|
| Simple J       | ob Sei  | ection   | ,         |            |            |          |  |
| () Execute     | Exter   | nded Job | Selection | 1 Informat | tion       |          |  |
| Job name       |         | *        |           |            |            |          |  |
| User name      |         | DMHAY    | YNO       |            |            |          |  |
|                |         | •        |           |            |            |          |  |
| Job status     |         |          |           |            |            |          |  |
| Sched.         | Release | ed       | ✓ Ready   | Active     | ✓ Finished | Canceled |  |
|                |         |          |           |            |            |          |  |
| Job start cond | lition  |          |           |            |            |          |  |
|                | From    | 12/2     | 2/2015    | To 🜆 12    | /22/2015   |          |  |
|                | From (  | Ð        |           | то 🕒       |            |          |  |
|                |         |          | <u> </u>  |            |            |          |  |
| or after event | :       |          |           |            | •          |          |  |
|                |         |          |           |            |            |          |  |

User name and current date will populate. Execute

Select the report and click on the Spool Icon.

| Job Overview                                                                                                    |                               |          |                                  |                                        |                                  |                                        |                                  |               |        |                                        |  |  |
|----------------------------------------------------------------------------------------------------|-------------------------------|----------|----------------------------------|----------------------------------------|----------------------------------|----------------------------------------|----------------------------------|---------------|--------|----------------------------------------|--|--|
| 🛐 Refresh 🛛 🎤 Release 🛛 🗐 📓 Spo                                                                                                    | ol 📑 Job log                  | đ        | 🛡 Step 🔰 🛃 Appli                 | cation servers                         | ¾ ⊞                              | 76 🖶 🖞                                 |                                  |               |        |                                        |  |  |
| Job overview from: 12/20/2015 at: :<br>to: 12/21/2015 at: :<br>Selected job names: *<br>Selected user names: ECWESL*<br>Scheduled Ø Released Ø Ready Ø Active Ø Finished Ø Canceled<br>Event controlled Event ID:<br>ABAP program Program name : |                               |          |                                  |                                        |                                  |                                        |                                  |               |        |                                        |  |  |
| JobName                                                                                                    | Job CreatedB                  | Sp       | Status                           | Sched. sta                             | Sched. s                         | Start date                             | Start ti                         | Durati        | Delay  | End date                               |  |  |
| ZHR_FED RETIREE W/ FICA EXEMPT<br>SPINIFEX CLEANING<br>ZHR VACPAYOUT FOR POST DOC 2010                                                                                                    | ECWESL2<br>ECWESL2<br>ECWESL2 | <u>s</u> | Finished<br>Finished<br>Finished | 12/20/2015<br>12/20/2015<br>12/20/2015 | 14:30:00<br>14:30:24<br>20:00:00 | 12/20/2015<br>12/20/2015<br>12/20/2015 | 14:30:05<br>14:30:24<br>20:00:06 | 21<br>7<br>64 | 5<br>0 | 12/20/2015<br>12/20/2015<br>12/20/2015 |  |  |
| ZHR_FED RETIREE W/ FICA EXEMPT                                                                                                    | ECWESL2                       |          | Finished                         | 12/21/2015                             | 14:30:00                         | 12/21/2015                             | 14:30:07                         | 11            | 7      | 12,20,2010                             |  |  |
| ZHR_VACPAYOUT FOR POST DOC 2010                                                                                                    | ECWESL2                       | 1772     | Finished                         | 12/21/2015                             | 20:00:00                         | 12/21/2015                             | 20:00:08                         | 86            | 8      | 12/21/2015<br>12/21/2015               |  |  |

Then click on the piece of paper under the Type column.

| Output Controller: List of Spool Requests |      |            |       |        |          |        |          |         |       |                |
|-------------------------------------------|------|------------|-------|--------|----------|--------|----------|---------|-------|----------------|
| <b>9</b> 🛛 🗸 🖻                            | 8    | ଟେ 🤻 🔂     | ] 😃 , | A   A  | <b>↓</b> | ы 🖾    | <u> </u> | 7 🖪 🛛   | 6 7   | <b>2</b> 3/2 🗄 |
|                                           |      |            |       |        |          | 1      |          |         |       |                |
| Spool no.                                 | Туре | Date       | Time  | Status | Pages    | Title  |          |         |       | Authoriz.      |
| 592856                                    |      | 12/21/2015 | 21:43 | -      | 13       | LIST1S | LP01     | RPCALCU | 0_DMH |                |